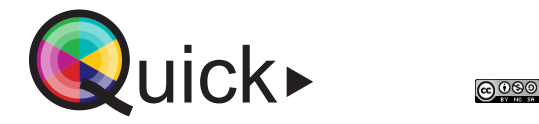

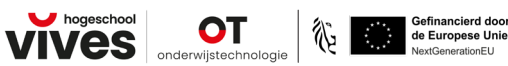

## Huddle of kleine groepswerkruimte

Een kleine groepsruimte of **huddle** is een ruimte of opstelling voor een kleine groep studenten of medewerkers on-campus. Deze kan dienst doen als studieruimte, samenwerkingslokaal. Optioneel kan je hier ook deelnemers **off-campus** bereiken om deel te nemen aan de gebeurtenis.

## Projecteren: 2 opties

## Projecteren via een beamer of beeldscherm

- Leg de projectie aan door op het beamerbakje op de powerknop te klikken. Indien er geen beamer in de ruimte aanwezig is, leg je het beeldscherm in de ruimte aan via powerknop van het toestel.
- Plug vervolgens de HDMI-kabel of USB-c kabel in je laptop om je laptopscherm te projecteren. Een van deze kabels bevindt zich normaal gezien standaard in elke ruimte.

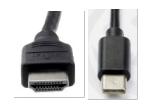

 Selecteer op het beamerbakje of op het toestel bij de inputmogelijkheden voor de kabel die je zonet inplugde. Kies voor HDMI of USB-c, of klik op source search om automatisch je inputbron te vinden.

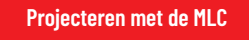

1. Leg de projectie aan door op de MLC op **ON** te klikken.

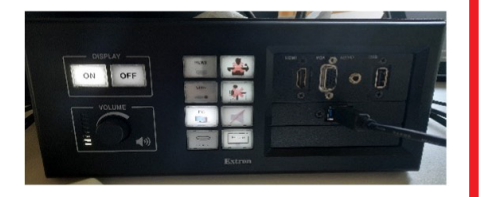

 Plug vervolgens de HDMI-kabel of USB-c kabel in je laptop. Een van deze kabels bevindt zich normaal gezien standaard in elke ruimte.

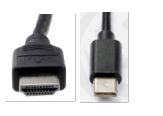

 Klik op de MLC bij de inputmogelijkheden voor de kabel die je zopas inplugde. Standaardmogelijkheden zijn HDMI & USB-c, maar het kan voorkomen dat je ook andere opties kan selecteren.

Bij het inpluggen van een kabel kan het zijn dat de projectie-instellingen automatisch gewijzigd worden en je jouw geprojecteerde laptopscherm niet kan zien. Open de projectie-instellingen door te klikken op de **WINDOWS-knop + P**. Zorg ervoor dat je de instelling **Dupliceren** selecteert om je laptopscherm op projectiescherm af te beelden.

Tip

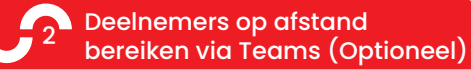

- Plug de extra USB-kabel die zich in de ruimte bevindt in je laptop om de streamingsapparatuur te gebruiken. Plug, indien nodig, een ander type kabel in om de streamingsapparatuur te gebruiken.
- 2. Open vervolgens een MS-Teams vergadering om je deelnemers op afstand te bereiken.
- Open de apparaatinstellingen en sopen de geluids- en videoinstellingen. Selecteer de geluids- of videoinstellingen die overeenkomen met de apparatuur in de ruimte.

| Computeraudio                 | •  |
|-------------------------------|----|
| Pc-microfoon en -luidsprekers | \$ |
| • <b>•</b> • <b>•</b>         |    |

 Neem deel aan de vergadering en nodig vervolgens de deelnemers vanop afstand uit.